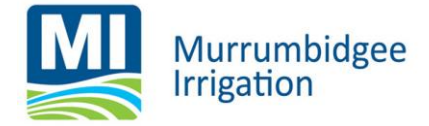

# How to Vote Online: 2021 MI Member Director Ballot

# **Options to Vote Online**

- a) Clicking the Express Link within your email from Link Market Services on Friday, 15 October; or
- b) Go to Website Address: <u>https://investorcentre.linkmarketservices.com.au/voting/miru</u> (see page 4)

## How to login and Vote via Express Email Link

- 1. Open the email Link Market Services, (sent on Friday, 15 October)
- 2. Locate the **express link** provided to vote please note, if your email is the contact for multiple shareholdings, you will receive more than one express link. You will need to repeat the below process if this is case.
- 3. Once you have clicked the link complete the following prompts:
  - a. Enter the postcode associated to the SRN
  - b. Complete the Google captcha (I'm not a robot)
  - c. Review and tick that you have read the Terms and Conditions (click hyperlink to review)
  - d. Select Login to continue.

| view your       | rholding                            |                 | Const and |
|-----------------|-------------------------------------|-----------------|-----------|
| ssuer:          | MURRUMBIDGEE IRRIGATI               | ION LIMITED     |           |
| 'ostcode:       | or <u>Out</u>                       | tside Australia |           |
| l'm not a       | robot                               |                 |           |
| ] I have read a | ind agree to the terms & conditions | s               |           |

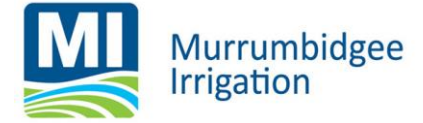

- 4. Once logged in you can cast your vote as followed:
  - a. Review the candidate bio (if required)
  - b. Select the Vote action item

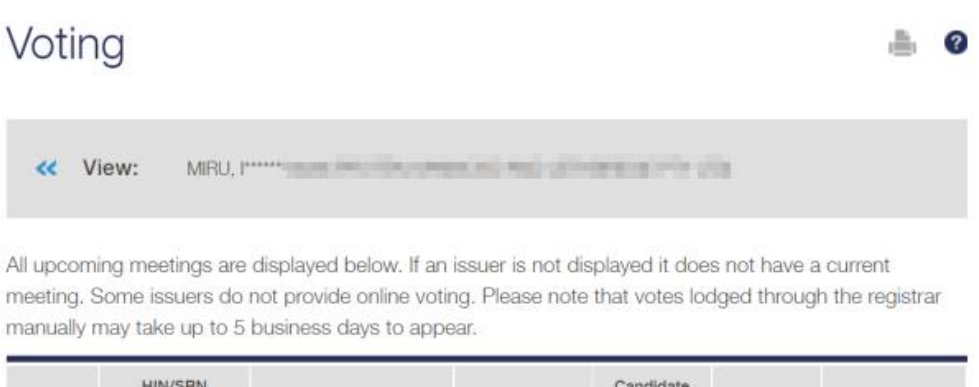

| Issuer | HIN/SRN<br>EMP ID | Meeting Name                 | Close Date | Candidate<br>Bios | Status         | Action          |
|--------|-------------------|------------------------------|------------|-------------------|----------------|-----------------|
| MIRU   |                   | B CLASS DIRECTOR<br>ELECTION | 03/11/2021 | Download          | No Instruction | Vote            |
|        |                   |                              |            |                   | Viev           | wing 1 - 1 of 1 |

c. Complete the declaration to vote by selecting the tick box and click Next

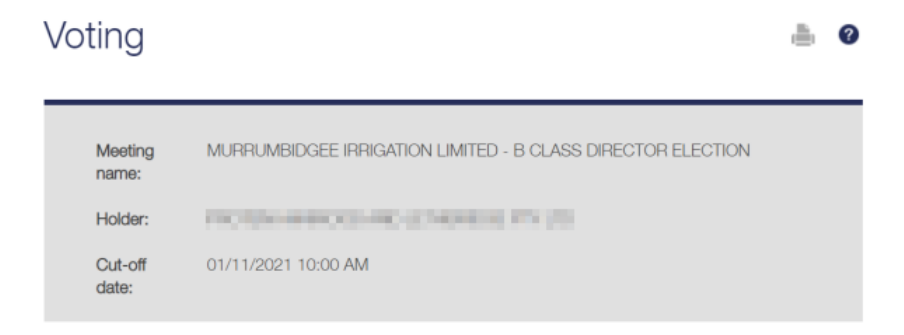

## Declaration

I/we agree that the holder validation information inserted by me/us on this website constitutes my/our signature for the purposes of authenticating my/our voting instructions under the appropriate authority.

If submitting a vote on behalf of a company, I warrant that I am a duly authorised officer or attorney of the company and have authority to submit the voting instructions, in accordance with the company's constitution and the Corporations Act 2001, and I have not received any notice of revocation of the relevant power of attorney or authority.

If acting under a power of attorney I warrant that the relevant power of attorney or a certified copy of it has been previously noted by the Registry.

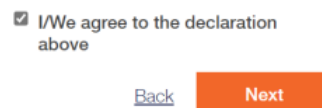

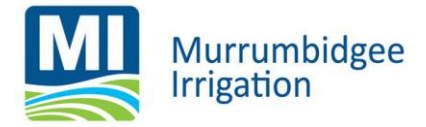

d. Complete the Voting by selecting the drop-down box of each candidate and numbering your preference in order of your preferences.

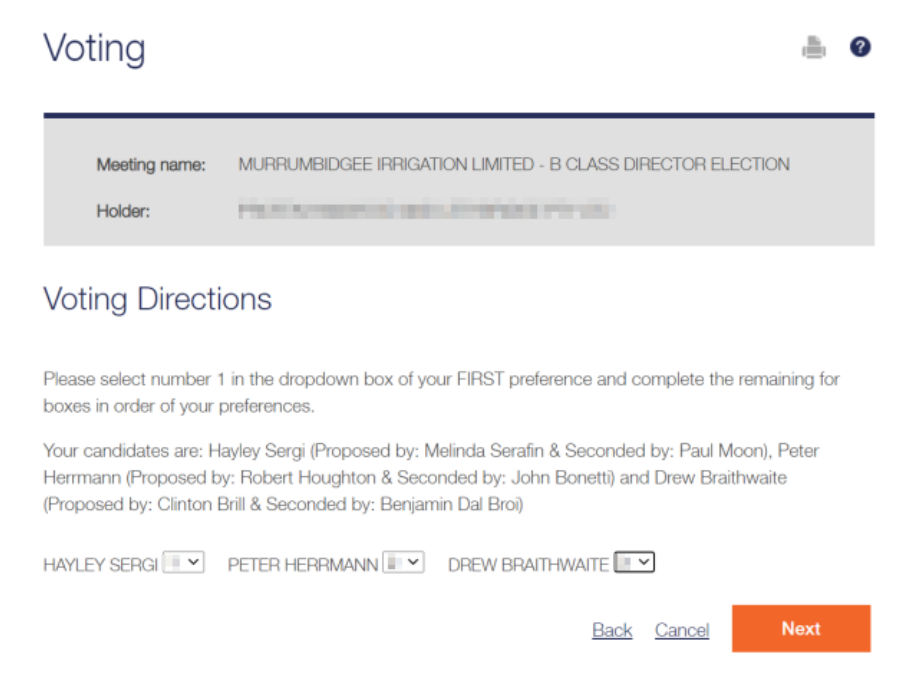

#### e. Once completed click Next

#### f. Your voting receipt will appear, click Done to complete

Voting instructions have been successfully lodged.

| Transaction ID:     | W0000039886230000001389            |
|---------------------|------------------------------------|
| Transaction Date:   | Thursday, 14 October 2021. 8:57 AM |
| Instruction Details | i                                  |
| Resolutions         | Preference Order                   |
| HAYLEY<br>SERGI     |                                    |
| PETER<br>HERRMANN   | 1                                  |
| DREW<br>BRAITHWAITE | •                                  |
|                     |                                    |

#### Receipt

Download receipt: Receipt

Done

5. Repeat steps 1-5 if you are connected to multiple shareholdings.

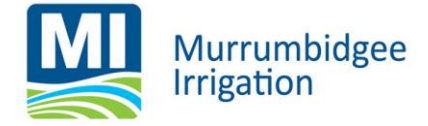

# How to login and Vote without express link

- 1. Go to Website Address: <u>https://investorcentre.linkmarketservices.com.au/voting/miru</u>
- 2. Enter in the following details to log into the voting platform:
  - a. Enter in your SRN (see welcome letter from Link)
  - b. Enter the postcode associated to the SRN
  - c. Complete the Google captcha (I'm not a robot)
  - d. Review and tick that you have read the Terms and Conditions (click hyperlink)
  - e. Select Login to continue.

|                                                                        | larket<br>ervices             |                                                                      |
|------------------------------------------------------------------------|-------------------------------|----------------------------------------------------------------------|
|                                                                        |                               |                                                                      |
| Single Holding<br>View single holding by<br>entering all your details. | Issuer<br>HIN/SRN<br>Postcode | MURRUMBIDGEE IRRIGATION<br>LIMITED                                   |
|                                                                        | I'm n                         | ot a robot<br>reCAP<br>Privacy-<br>nd agree to the terms & condition |
|                                                                        |                               | Logi                                                                 |

- 3. Once logged in you can cast your vote as followed:
  - a. Review the candidate bio (if required)
  - b. Select the **vote** action item

| Voting                                  | 9                                                            |                                                                                |                                                 |                                |                                     | -                      |
|-----------------------------------------|--------------------------------------------------------------|--------------------------------------------------------------------------------|-------------------------------------------------|--------------------------------|-------------------------------------|------------------------|
| < Vie                                   | w: MIRU,                                                     |                                                                                |                                                 |                                | 19                                  |                        |
|                                         |                                                              |                                                                                |                                                 |                                |                                     |                        |
|                                         | 10                                                           |                                                                                | 1                                               | 1. 14.1                        | 100                                 | 2                      |
| Il upcomin<br>neeting. So<br>nanually m | ig meetings ar<br>ome issuers di<br>av take up to            | e displayed below. If an<br>o not provide online vot<br>5 business days to app | n issuer is not dis<br>ing. Please note         | played it doe<br>that votes lo | es not have a cu<br>dged through ti | urrent<br>he registrar |
| Il upcomin<br>neeting, So<br>nanually m | ig meetings ar<br>ome issuers dr<br>ay take up to<br>HIN/SRN | e displayed below. If ar<br>o not provide online vot<br>5 business days to app | n issuer is not dis<br>ing. Please note<br>ear. | candidate                      | es not have a cu<br>idged through t | urrent<br>he registrar |

c. Complete the declaration to vote by selecting the tick box and click Next

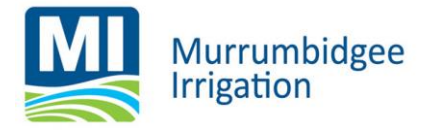

# Voting

| Meeting<br>name: | MURRUMBIDGEE IRRIGATION LIMITED - B CLASS DIRECTOR ELECTION |
|------------------|-------------------------------------------------------------|
| Holder:          | PICTIN-WHICE-INCLEMENT PS (5)                               |
| Cut-off date:    | 01/11/2021 10:00 AM                                         |

# Declaration

I/we agree that the holder validation information inserted by me/us on this website constitutes my/our signature for the purposes of authenticating my/our voting instructions under the appropriate authority.

If submitting a vote on behalf of a company, I warrant that I am a duly authorised officer or attorney of the company and have authority to submit the voting instructions, in accordance with the company's constitution and the Corporations Act 2001, and I have not received any notice of revocation of the relevant power of attorney or authority.

If acting under a power of attorney I warrant that the relevant power of attorney or a certified copy of it has been previously noted by the Registry.

| <b>V</b> | I/We agree<br>above | to | the | d | eclaration |
|----------|---------------------|----|-----|---|------------|
|          |                     | Ba | ack |   | Next       |

1

d. Complete the Voting by selecting the drop-down box of each candidate and numbering your preference in order of your preferences.

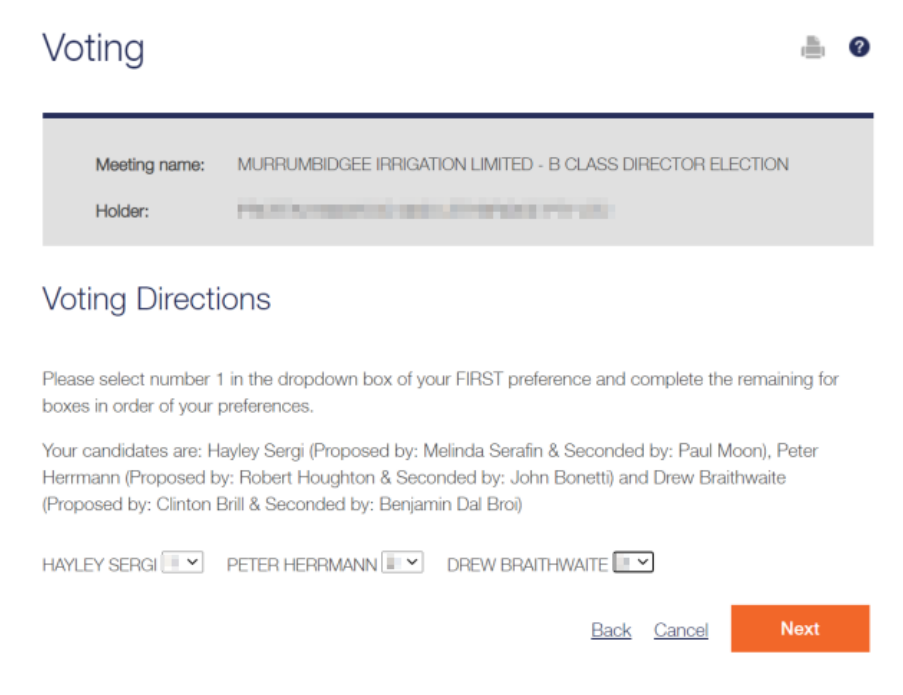

- e. Once Completed Click Next
- f. Your voting receipt will appear, Click **Done** to complete

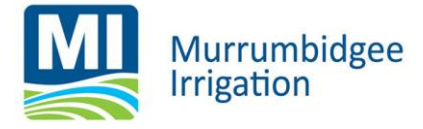

# Voting instructions have been successfully lodged.

| Transaction ID:<br>Transaction Date: | W00000398862300000001389<br>Thursday, 14 October 2021. 8:57 AM |
|--------------------------------------|----------------------------------------------------------------|
| Instruction Details                  |                                                                |
| Resolutions                          | Preference Order                                               |
| HAYLEY<br>SERGI                      |                                                                |
| PETER<br>HERRMANN                    |                                                                |
| DREW<br>BRAITHWAITE                  | +                                                              |
|                                      |                                                                |
| Receipt                              |                                                                |
| Download receipt: F                  | Receipt                                                        |

4. Repeat steps 1-5 if you are connected to multiple shareholdings.